## Mozilla Thunderbird

## Настройка по протоколу РОРЗ

- 1. Запустите создание учётной записи электронной почты.
- 2. В первом окне нажмите кнопку Пропустить это и использовать мою существующую почту

| Ваш                       | е имя или прозвище                                                                |                                                        |                                                                           | Г                                 | Тоиск                           |
|---------------------------|-----------------------------------------------------------------------------------|--------------------------------------------------------|---------------------------------------------------------------------------|-----------------------------------|---------------------------------|
| 3 сотр<br>новый<br>свою ( | удничестве с нескольки<br>і адрес электронной поч<br>фамилию и имя, или дру       | ми провайдерам<br>ты. Для этого пр<br>гие понравивши   | и, Thunderbird може<br>осто введите в расп<br>еся вам слова.              | ет помочь вам п<br>оложенные выц  | олучить<br>ше поля              |
| 🗸 🕻                       | gandi.net                                                                         |                                                        |                                                                           |                                   |                                 |
| Троиз<br>сторон<br>служб  | ведённые поисковые за<br>нним провайдерам элек<br><u>ы</u> ) для поиска доступны: | просы будут отп<br>тронной почты g<br>х адресов электр | оавлены Mozilla ( <u>По</u><br>andi.net ( <u>Политика</u><br>онной почты. | литика приватн<br>приватности, Ус | <u>ости</u> ) и<br><u>ловия</u> |
|                           | Пропустить это и использ                                                          | овать мою                                              | Ядумаю, чтояна<br>запи                                                    | астрою мою учётн<br>сь позже.     | /ю                              |

3. В следующем окне Настройка учётной записи укажите требуемые параметры Вашей учётной записи.

| Ваше имя: Юлия Весёлова Ваше имя, как оно отображается у других |  |
|-----------------------------------------------------------------|--|
| Among and a discussion                                          |  |
| Адрес эл. почты:уина@jamai.ru                                   |  |
| Па <u>р</u> оль:                                                |  |
| ✓ Запом <u>н</u> ить пароль                                     |  |
|                                                                 |  |
|                                                                 |  |
|                                                                 |  |
|                                                                 |  |
|                                                                 |  |
|                                                                 |  |
|                                                                 |  |
|                                                                 |  |
|                                                                 |  |
|                                                                 |  |
|                                                                 |  |
|                                                                 |  |
|                                                                 |  |
| Получить новую учётную запись От <u>м</u> ена От <u>м</u> ена   |  |
|                                                                 |  |
|                                                                 |  |

4. Нажмите кнопку Продолжить затем кнопку Настройка вручную

| Настройка учётной запи                 | си почты                        | former pro-temperature         | ×                                  |
|----------------------------------------|---------------------------------|--------------------------------|------------------------------------|
| Ва <u>ш</u> е имя:<br>Адрес эл. почты: | Юлия Весёлова<br>yulia@jamal.ru | Ваше имя, как оно отображается | у других                           |
| Пароль:                                | •••••                           |                                |                                    |
|                                        | 📝 Запом <u>н</u> ить пароль     |                                |                                    |
|                                        |                                 |                                |                                    |
|                                        |                                 |                                |                                    |
| Поиск конфигура                        | ции: Провайдер электро          | нной почты 🔿                   |                                    |
|                                        |                                 |                                |                                    |
|                                        |                                 |                                |                                    |
|                                        |                                 |                                |                                    |
|                                        |                                 |                                |                                    |
| Полу <u>ч</u> ить новую                | учётную запись Н <u>а</u> стр   | ойка вручную Сто <u>п</u> П    | родол <u>ж</u> ить От <u>м</u> ена |
|                                        |                                 |                                |                                    |

5. В расширенном окне Настройка учётной записи почты измените следующие параметры:

Входящая: **РОРЗ** 

- Имя сервера mbox.ural.rt.ru
- Порт **110**
- SSL STARTTLS
- Аутентификация Обычный пароль
- Имя пользователя: <Ваш адрес электронной почты>

Исходящая: SMTP

- Имя сервера mbox.ural.rt.ru
- Порт **25**
- SSL STARTTLS
- Аутентификация Обычный пароль
- Исходящая: <Ваш адрес электронной почты>

| Ва <u>ш</u> е имя:                   | Юлия Весёлов                            | а Ваше имя, ка                                                      | к оно отображаето       | я у других                                |                                                                                                   |
|--------------------------------------|-----------------------------------------|---------------------------------------------------------------------|-------------------------|-------------------------------------------|---------------------------------------------------------------------------------------------------|
| Адрес эл. почты:                     | yulia@jamal.ru                          |                                                                     |                         |                                           |                                                                                                   |
| Пароль:                              | •••••                                   |                                                                     |                         |                                           |                                                                                                   |
|                                      | 🔽 Запом <u>н</u> ить                    | пароль                                                              |                         |                                           |                                                                                                   |
|                                      |                                         |                                                                     |                         |                                           |                                                                                                   |
|                                      |                                         |                                                                     |                         |                                           |                                                                                                   |
|                                      |                                         |                                                                     |                         |                                           |                                                                                                   |
|                                      |                                         |                                                                     |                         |                                           |                                                                                                   |
|                                      |                                         | Имя сервера                                                         | Порт                    | SSL                                       | Аутентификация                                                                                    |
| Вкодящ                               | ая: РОРЗ 🔻                              | Имя сервера<br>mbox.ural.rt.ru                                      | Порт<br>110 -           | SSL<br>STARTTLS                           | Аутентификация <ul> <li>Обычный пароль</li> </ul>                                                 |
| Вкодящ<br>Исходящ                    | ая: POP3 🔻                              | Имя сервера<br>mbox.ural.rt.ru<br>mbox.ural.rt.ru                   | Порт<br>110 -           | SSL<br>STARTTLS<br>STARTTLS               | Аутентификация <ul> <li>Обычный пароль</li> <li>Обычный пароль</li> </ul>                         |
| Входящ<br>Исходящ<br>Имя пользовате. | ая: РОРЗ 🔻<br>ая: SMTP<br>ля: Входящая: | Имя сервера<br>mbox.ural.rt.ru<br>mbox.ural.rt.ru<br>yulia@jamal.ru | Порт<br>110<br>• 25     | SSL<br>STARTTLS<br>STARTTLS<br>Исходящая: | Аутентификация <ul> <li>Обычный пароль</li> <li>Обычный пароль</li> <li>уulia@jamal.ru</li> </ul> |
| Входящ<br>Исходящ<br>Имя пользовате. | ая: РОРЗ –<br>ая: SMTP<br>ля: Входящая: | Имя сервера<br>mbox.ural.rt.ru<br>mbox.ural.rt.ru<br>yulia@jamal.ru | Порт<br>110 •<br>• 25 • | SSL<br>STARTTLS<br>STARTTLS<br>Исходящая: | Аутентификация <ul> <li>Обычный пароль</li> <li>Обычный пароль</li> <li>уulia©jamal.ru</li> </ul> |

После изменения перечисленных параметров нажмите кнопку Дополнительная настройка

| ⊿ yulia@jamal.ru                                                                                                    | Параметры сервера                                                                                                    |
|----------------------------------------------------------------------------------------------------|----------------------------------------------------------------------------------------------------|
| Параметры сервера<br>Копии и папки<br>Составление и адресация<br>Анти-спам фильтр<br>Дисковое пространство<br>Уведомления о прочтении<br>Защита | Тип сервера: Почтовый сервер РОРЗ<br>Им <u>я</u> сервера: mbox.ural.rt.ru По <u>т</u> : 110 <u>→</u> По <u>т</u><br>И <u>м</u> я пользователя: yulia@jamal.ru<br>Настройки защиты<br>Защита соединения: STARTTLS ▼<br>М <u>е</u> тод аутентификации: Обычный пароль ▼      |
| а Локальные папки<br>Анти-спам фильтр<br>Дисковое пространство<br>Сервер исходящей почты (S                                                     | Параметры сервера<br>☑ Проверять почту при запуске ☑ Проверять наличие новых сообщений каждые 10 ★ минут ☑ Автоматически загружать новые сообщения ☑ Загружать только заголовки сообщений ☑ Оставлять копии сообщений на сервере ☑ Не бодее 14 ★ дней ☑ Пока я не удалю их |

## 6. В окне Параметры учётной записи

снимите галку у параметра *Оставлять копии сообщения на сервере* - Это позволит избежать переполнение ящика принятыми сообщениями Внимание! Отслеживать **%** заполнение почтового ящика можно в web интерфейсе почтового сервера:

| Ростелеком<br>е е е е е е е е е е е е е е е е е е е | 2. 222 – 🛋 🕯 🔯 🏒<br>тить Ответить в Переслать Удалить СПАМ Пометити |
|-----------------------------------------------------|---------------------------------------------------------------------|
| 🛆 Входящие                                          | Фт Тема                                                             |
| 🙆 Отправленные                                      |                                                                     |
| 🔃 СПАМ                                              |                                                                     |
| 📅 Корзина                                           |                                                                     |
| <b>*</b> • ① 0%                                     | 🗐 🔊 Выбрать 🗢 Обсуждения 🗢 П                                        |

- 7. Для завершения настроек нажмите кнопку ОК
- 8. После проведения настроек, окно Параметры учётной записи выглядит так:

| lараметры учётной записи                                               |                                                                                              | ×                                                             |  |
|------------------------------------------------------------------------|----------------------------------------------------------------------------------------------|---------------------------------------------------------------|--|
| ⊿ yulia@jamal.ru                                                       | Параметры учётной з                                                                          | аписи - <yulia@jamal.ru></yulia@jamal.ru>                     |  |
| Параметры сервера<br>Копии и папки<br>Составление и адресация          | <u>И</u> мя учётной записи: yulia@<br>Личные данные                                          | ⊉jamal.ru                                                     |  |
| Анти-спам фильтр<br>Дисковое пространство                              | Для каждой учётной записи<br>увидеть читающие ваши пи-                                       | имеются персональные данные, которые смогут<br>сьма адресаты. |  |
| Уведомления о прочтении                                                | Имя <u>о</u> тправителя:                                                                     | Юлия Весёлова                                                 |  |
| Защита                                                                 | <u>А</u> дрес электронной почты:                                                             | yulia@jamal.ru                                                |  |
| ⊿ Локальные папки                                                      | Адрес для ответа:                                                                            | yulia@jamal.ru                                                |  |
| Анти-спам фильтр<br>Дисковое пространство<br>Сервер исходящей почты (S | Организация:<br>Текс <u>т</u> подписи: Пис <u>п</u> ользовать HTML (например <b>жирный</b> ) |                                                               |  |
|                                                                        | В <u>с</u> тавлять подпись из фа           Прикреплять визитную и                            | ила (текст, HTML или картинку):<br>В <u>ы</u> брать           |  |
|                                                                        | сообщениям                                                                                   | Редактировать визитную карточку                               |  |
|                                                                        | Сервер <u>и</u> сходящей почты (S                                                            | MTP) 🛛 yulia@jamal.ru - mbox.ural.rt.ru (По умолча 🔻          |  |
|                                                                        |                                                                                              | Дополнительные адреса электронной почты                       |  |
| Действия для учётной записи <b>*</b>                                   |                                                                                              |                                                               |  |
|                                                                        |                                                                                              | ОК Отмена                                                     |  |

| yulia@jamal.ru                                                                    | Параметры сервера исходящей почты (SMTP                                                                                                    | )                                                                               |
|-----------------------------------------------------------------------------------|----------------------------------------------------------------------------------------------------|---------------------------------------------------------------------------------|
| Параметры сервера<br>Копии и папки<br>Составление и адресация<br>Анти-спам фильтр | При настройке ваших адресов электронной почты вы мож<br>этого списка, выбрав его в качестве Сервера исходящей по<br>можете использовать сервер по умолчанию из этого списи<br>сервер по умолчанию». | ете использовать сервер и<br>очты (SMTP), или же вы<br>ка, выбрав «Использовать |
| Дисковое пространство                                                             | yulia@jamal.ru - mbox.ural.rt.ru (По умолчанию)                                                                                                    | Добавить                                                                        |
| Уведомления о прочтении                                                           |                                                                                                    | Изменить                                                                        |
| Защита                                                                            |                                                                                                    |                                                                                 |
| Локальные папки                                                                   |                                                                                                    | Удалить                                                                         |
| Анти-спам фильтр                                                                  |                                                                                                    |                                                                                 |
| Дисковое пространство                                                             |                                                                                                    | По умолчанию                                                                    |
| Сервер исходящей почты (S                                                         |                                                                                                    |                                                                                 |
|                                                                                   |                                                                                                    |                                                                                 |
|                                                                                   |                                                                                                    |                                                                                 |
|                                                                                   |                                                                                                    |                                                                                 |
|                                                                                   |                                                                                                    |                                                                                 |
|                                                                                   | Параметры выделенного сервера:                                                                                                    |                                                                                 |
|                                                                                   | Описание: <не указано>                                                                                                    |                                                                                 |
|                                                                                   | Имя сервера mbox.ural.rt.ru                                                                                                    |                                                                                 |
|                                                                                   | Порт: 25<br>Имя пользователя: vulia@iamal.ru                                                                                                    |                                                                                 |
|                                                                                   | Метод аутентификации: Обычный пароль                                                                                                    |                                                                                 |
|                                                                                   | Защита соединения: STARTTLS                                                                                                    |                                                                                 |
|                                                                                   |                                                                                                    |                                                                                 |
| lействия для учётной записи т                                                     |                                                                                                    |                                                                                 |
| and grant grant grant and a summer                                                |                                                                                                    |                                                                                 |

По нерешённым вопросам настройки почтовой программы обратитесь в службу технической поддержки по тел.: 8-800-100-0-800